# **Vircle User Guide**

**VIRCLE** The Circle That Matters

Updated on 2022-11-01

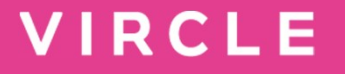

# Step 1: Download App & Register for an App user Account

#### **Get Started**

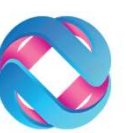

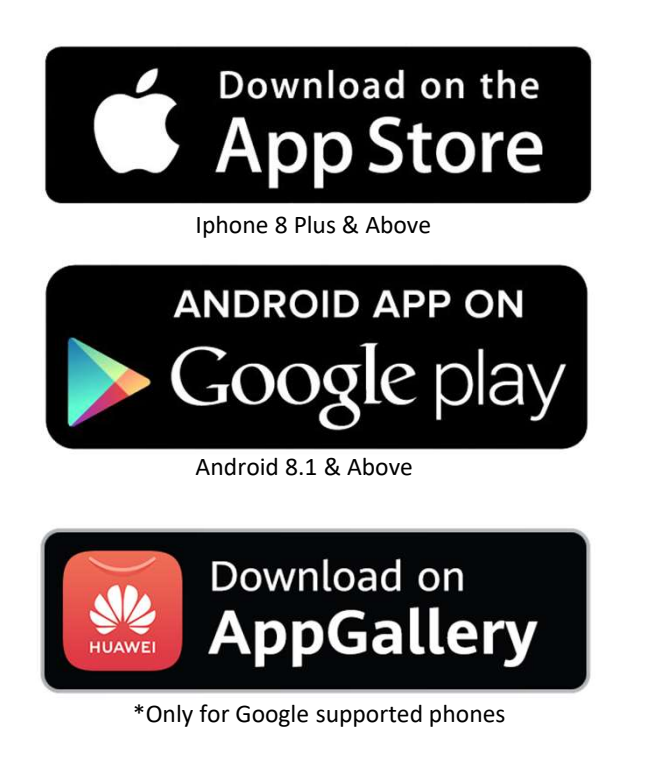

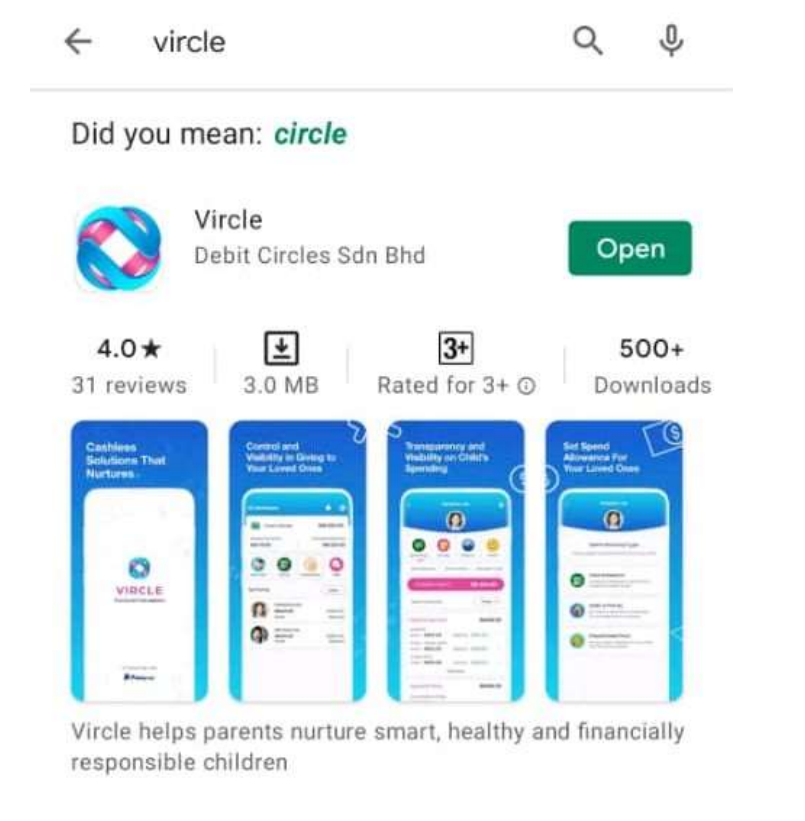

**Step 1:** Decide which Parent will Manage the App. Download the Vircle Application from Apple App Store or Google Play Store or Huawei App Gallery

### Get Started

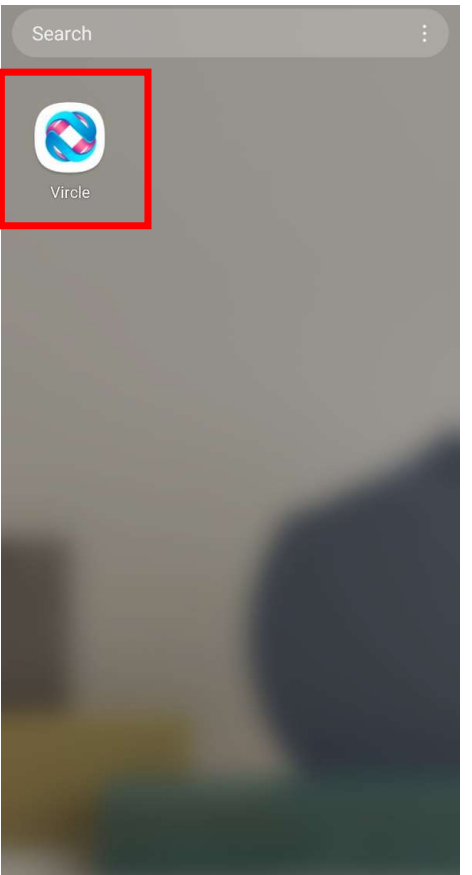

**Step 2** Open the Vircle App

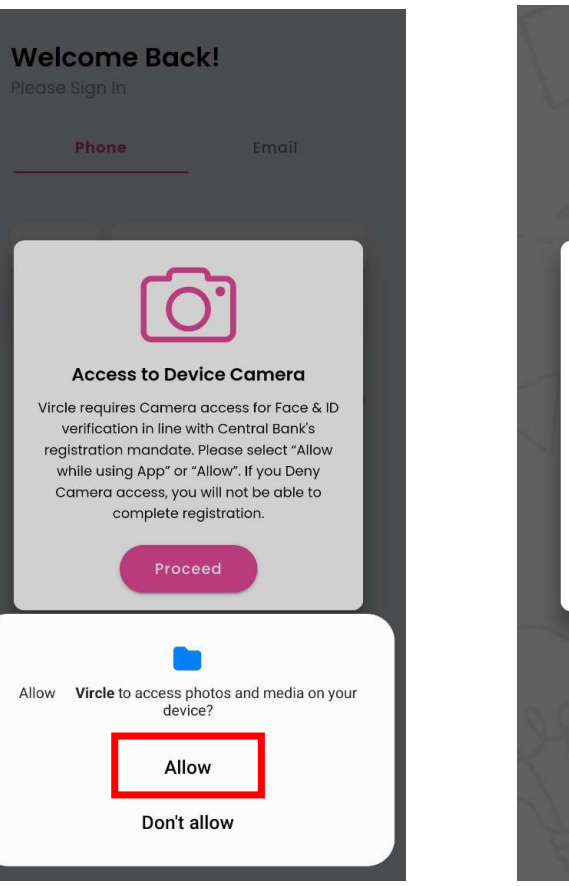

Step 3 Press "Allow" Vircle to access photo and media on your device

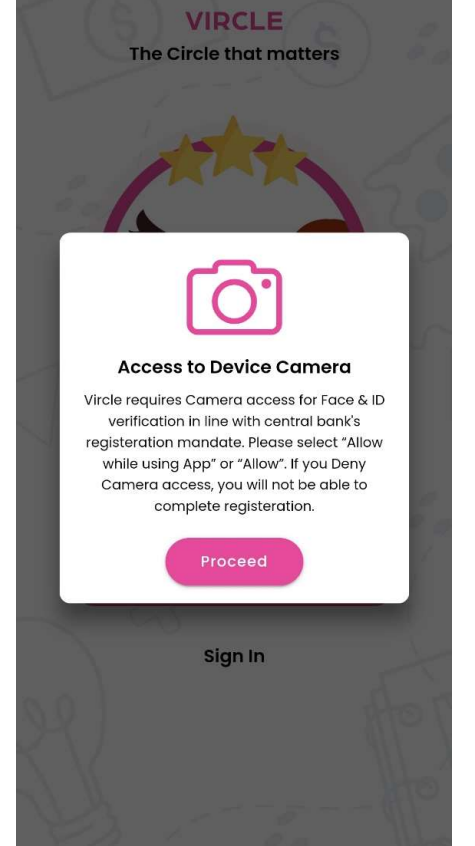

Step 4 Press "Proceed"

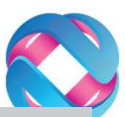

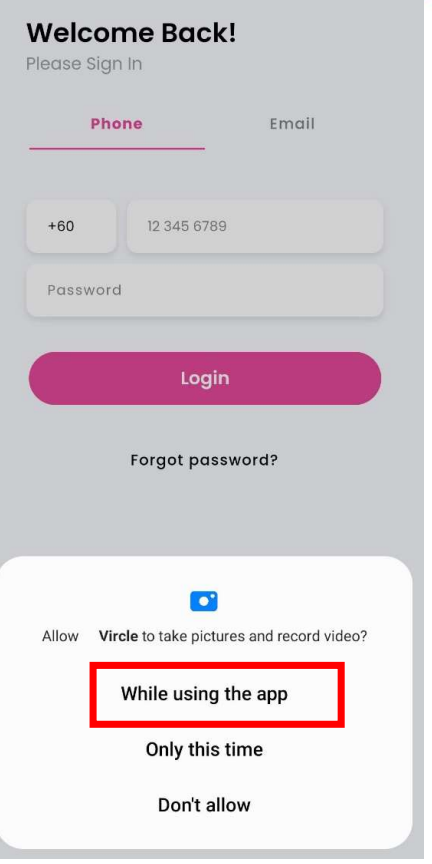

Step 5 Select "While using the app" Vircle to take pictures and record video

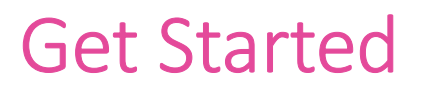

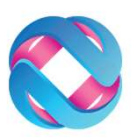

×

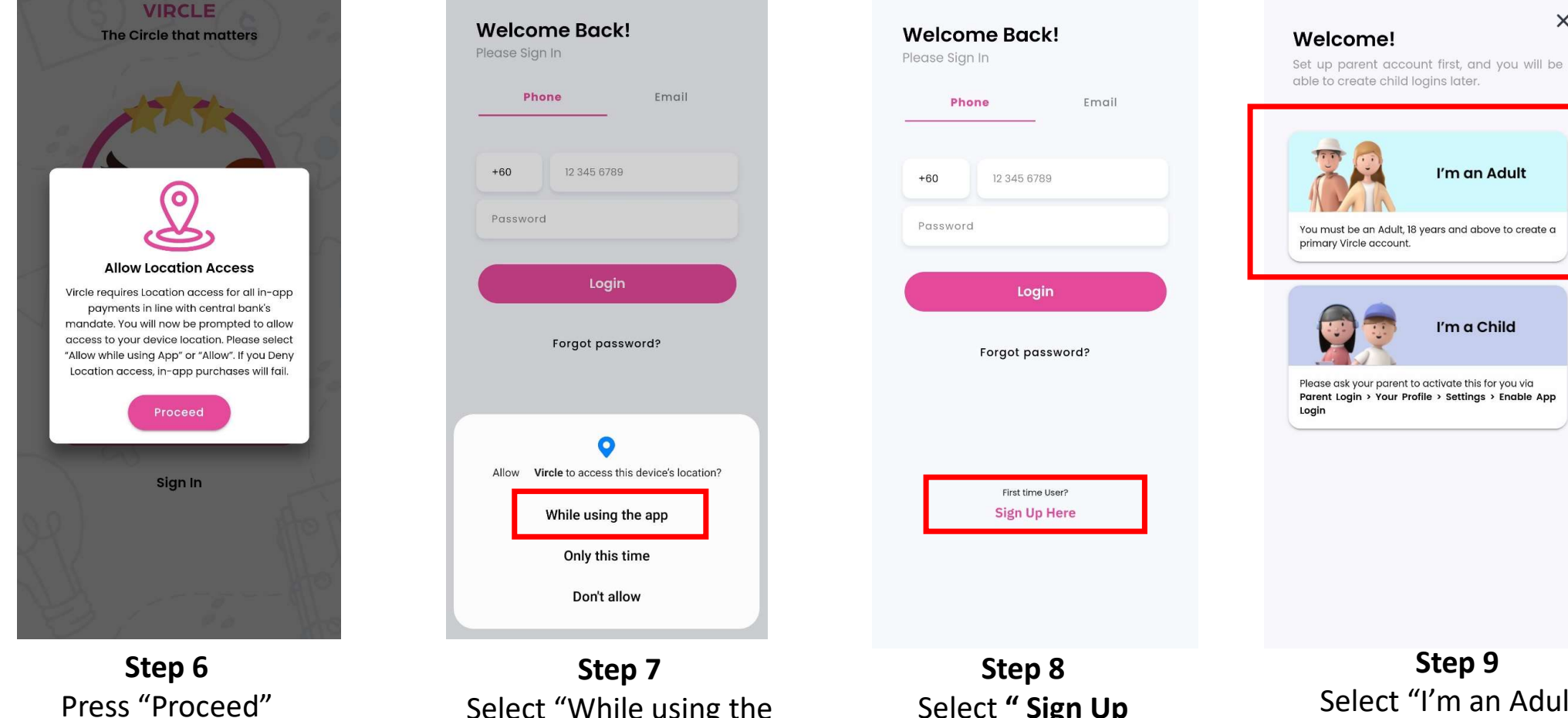

Select "While using the app" to allow Vircle to access the devices location

Select " Sign Up Here" for the first time

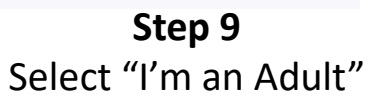

### Get Started

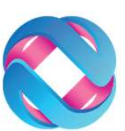

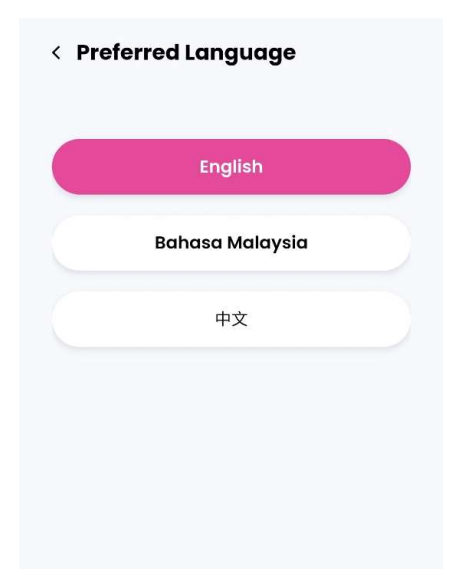

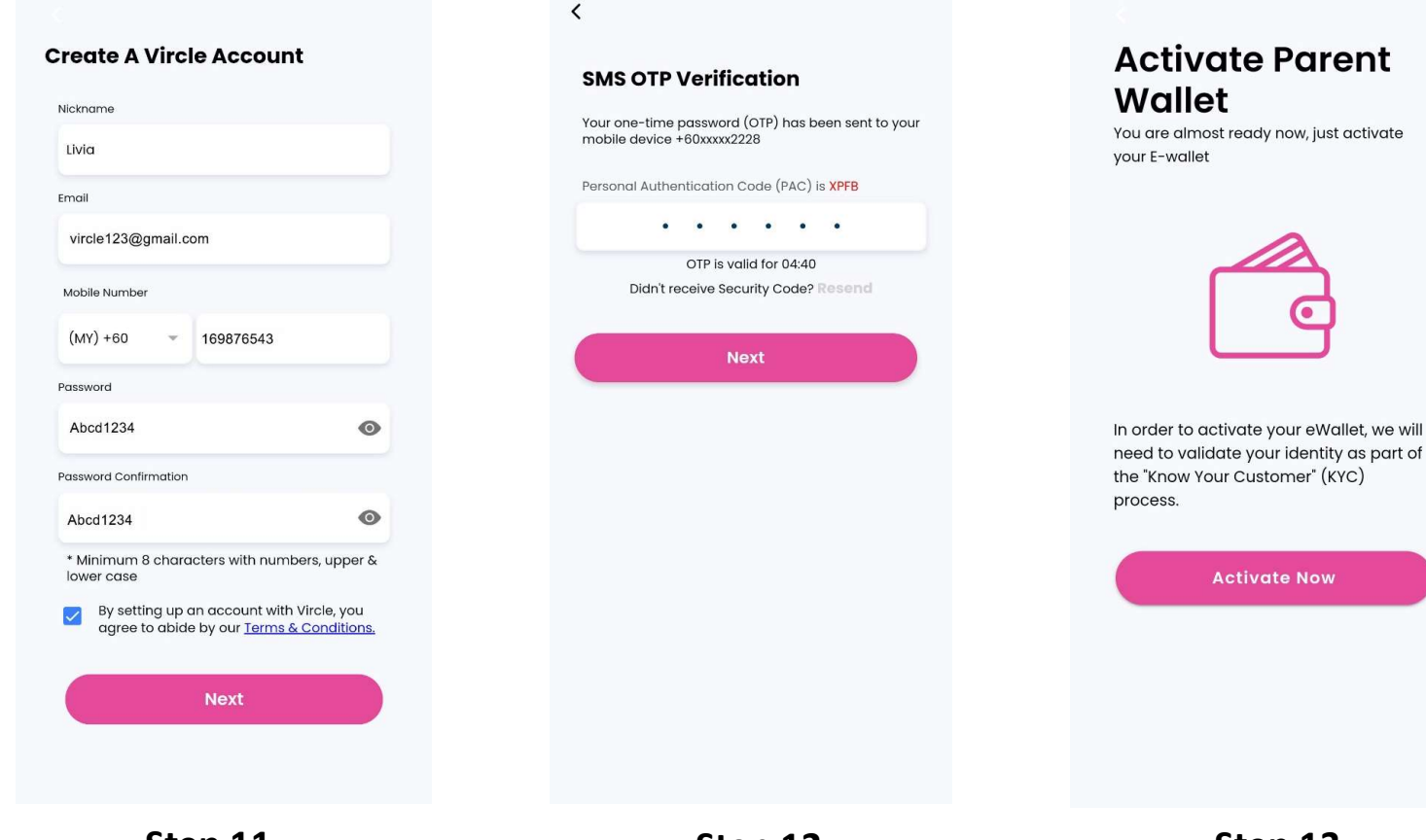

Step 10 Select Preferred Language

Step 11 Please key in your details to register for a Vircle Account. Step 12 Check SMS and enter One-Time Pin (OTP) Step 13 Activate Parent E- Wallet

#### **Get Started**

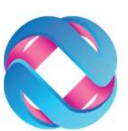

# **Parent Wallet Activation** Full Name (According to IC or Passport) Fang Hai Shi Nationality Malaysian NRIC or Passport (no'-') 800101082468 Date Of Birth 01/01/1980

#### Set User Transaction PIN

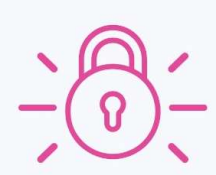

Please create a 6 Digit user transaction pin of your choice. It will be used when making payments or giving child allowances in Vircle.

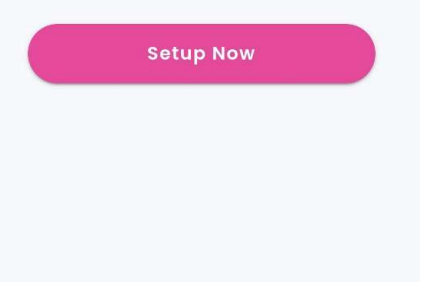

**Step 14** Key in your details that required by BNM

Step 15 Press "Setup Now"

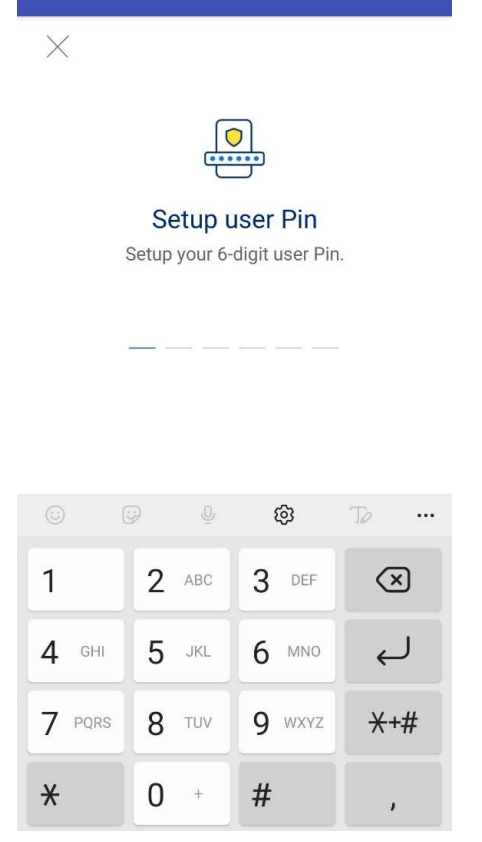

Vircle

**Step 16** Set Up Transaction Pin (6 Digits of your choice)

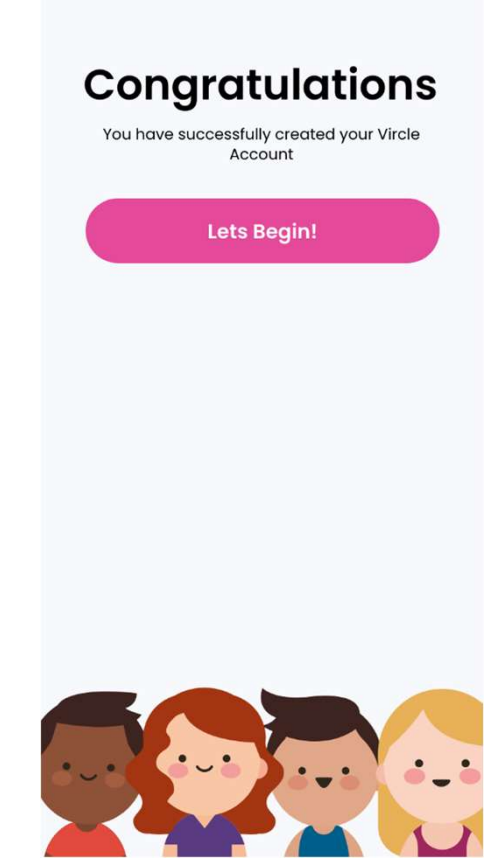

Congratulations! Parent's E-Wallet is now created.

# View Dashboard

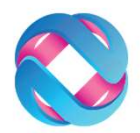

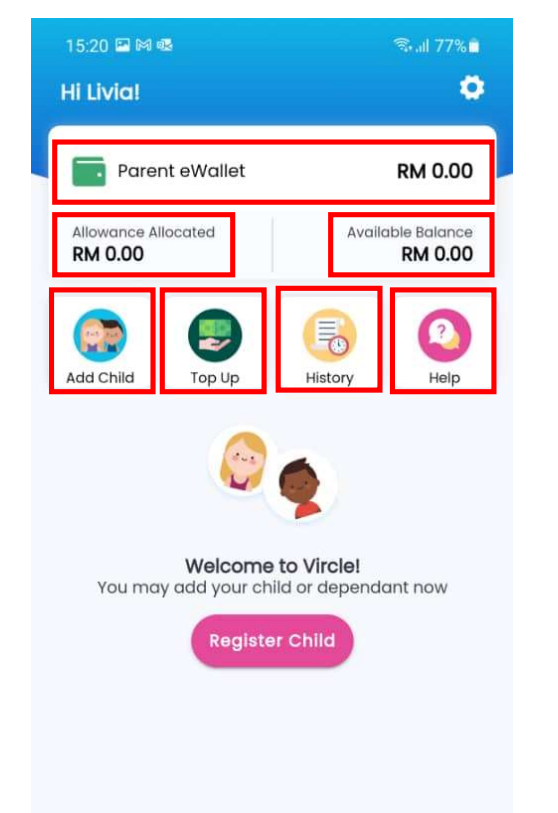

- **Parent Wallet** is Total funds in your eWallet (Parent).
- Allowance Allocated is the Total funds allocated to children.
- Available Balance is the Available funds to be allocated in future or used to make in app purchased (meals, payments)
- Add Child allows you to add a child or dependent as a supplementary account user
- Top Up allows you to Top Up Parent eWallet
- History gives you records of all transactions
- **Help** button, if you have any issue with the Vircle App, you can contact Vircle by using this Help Button.

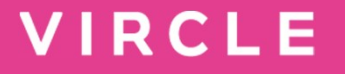

# Step 2: Add your child to your account and connect to school

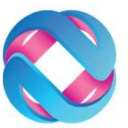

# Add a Child

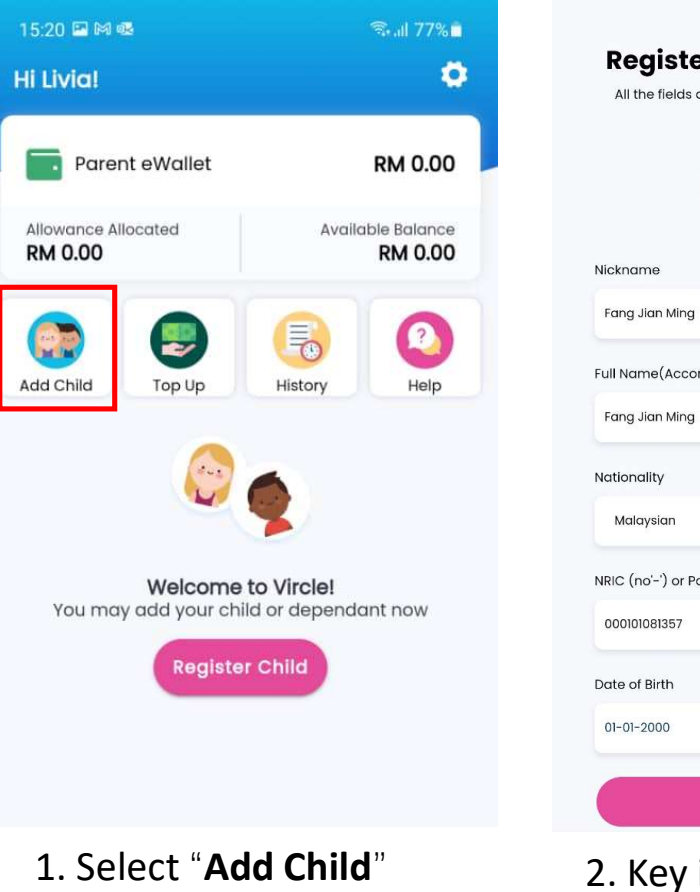

Congratulations **Register Child Account** All the fields are mandatory and required by **Connect to your School** law Please Scan a QR code or enter an invite code to connect to your school. School Provided QR Code 믱븝 I have a QR Code or QR Code Card provided by my child's school **Fang Jian Ming** has been added as your supplementary account user. Please activate one of the following services to continue using Vircle School Provided E-Invite Code Connect to my child's school \* Full Name(According to IC or Passport) I have an E-Invite code provided by my child's Ê I am using Vircle for my child's school allowances school and meal orders. If you don't have a QR Code or Invite Code from your Child's School, please contact School or Vircle Support team Vircle Child Safe Prepaid Card VISA I would like to apply for the Vircle child safe VISA Prepaid Debit Card NRIC (no'-') or Passport I will select later I will select later Next

3. Select "Connect to

my child's school"

<

2. Key in Child's information, press "Next"

Х

4. Select one of the method **Scan QR** or key in 16 digits **E-Invite Code** 

### Add a Child

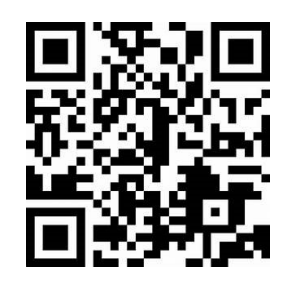

OR

16 digits e-Invite code example: 1002-0322-0063-9500

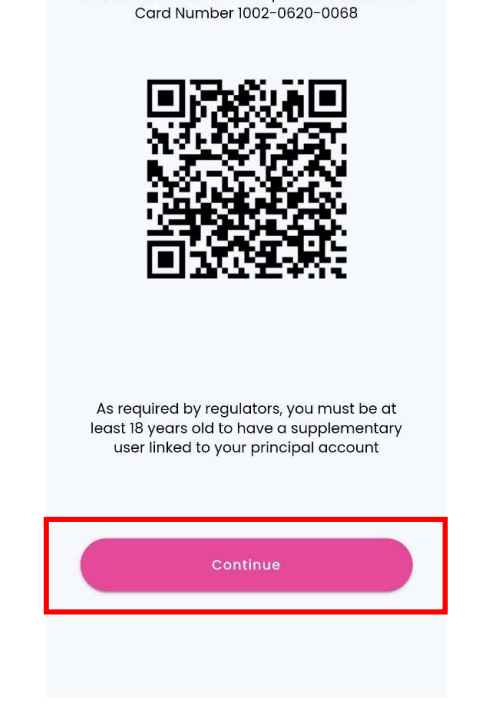

**QR Scanned** You are about to add a dependant with Vircle

X

5. Scan your child's personal QR code or key in the 16 digits e-Invite code from your email 6. Press "Continue"

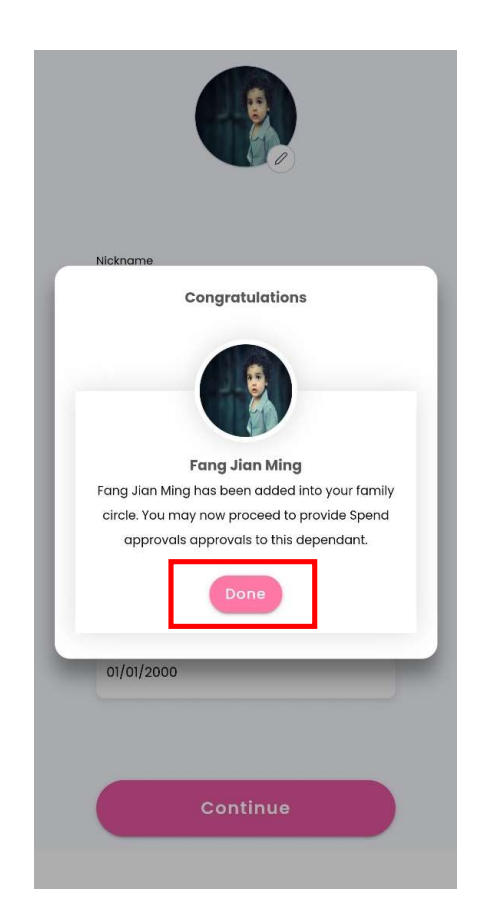

**Congratulations!** Your child is added to your account successfully

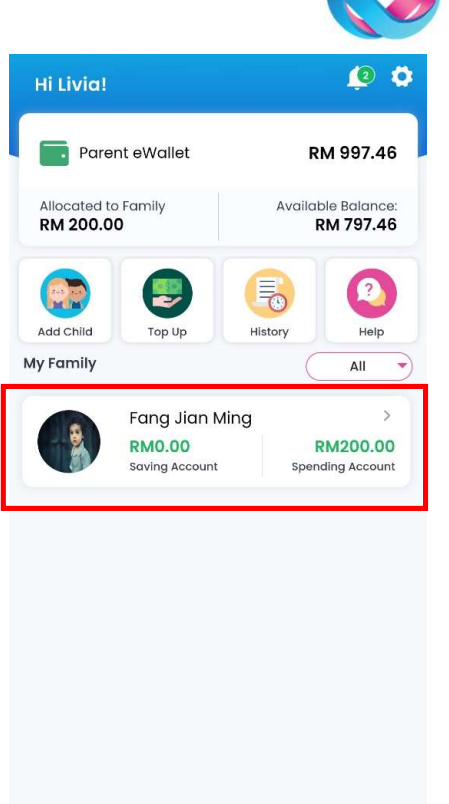

All children you have added will be visible on your dashboard

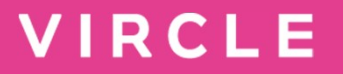

# Step 3: Top Up Parent eWallet

# Topping up Parent e-Wallet

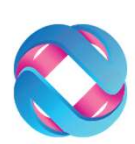

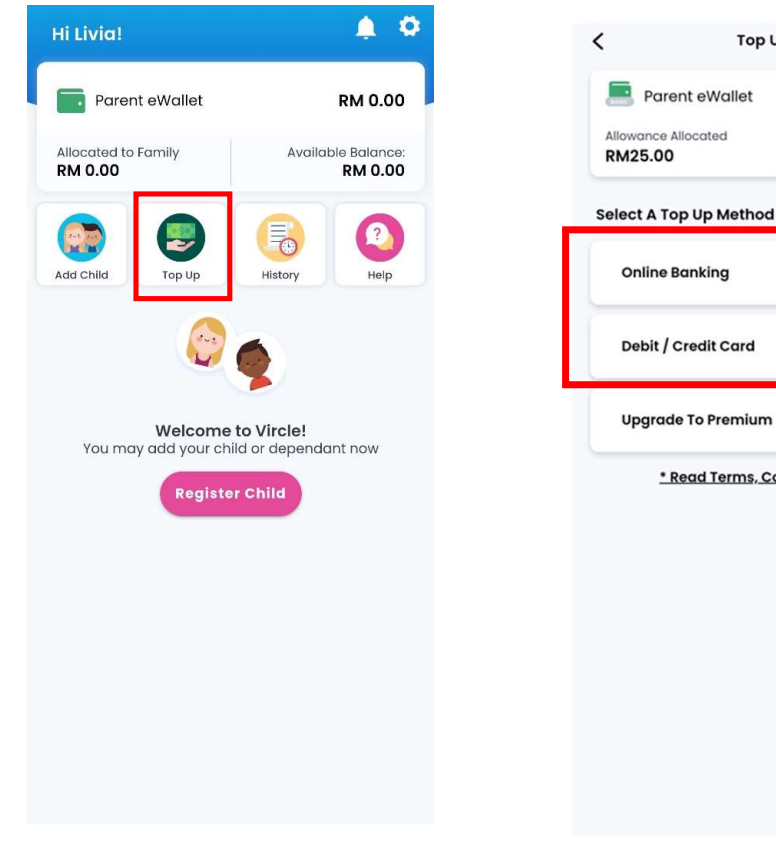

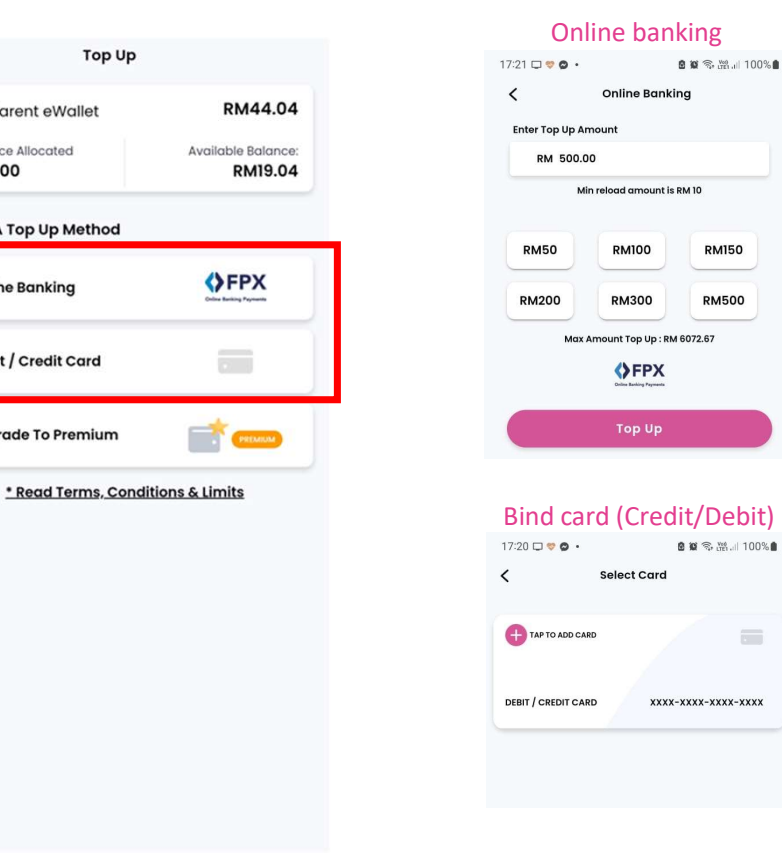

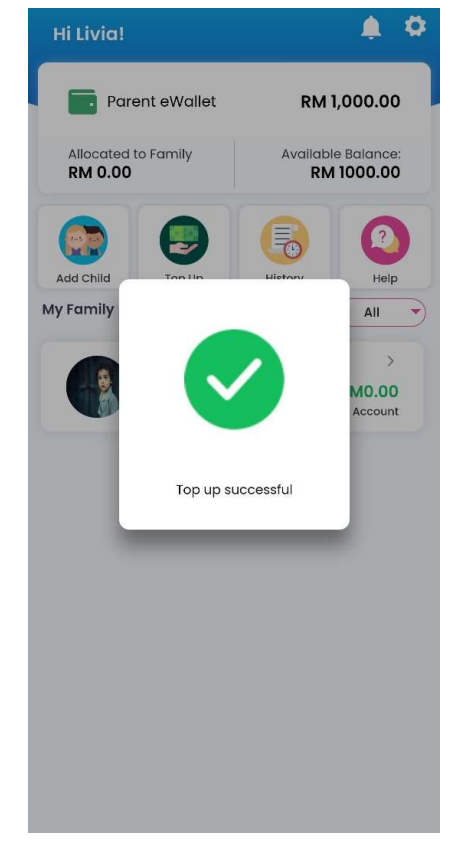

Step 1: Tap the Top-Up Icon

Step 2: Choose your preferred payment method and top up amount

**Step 3:** Key in the payment details or bind a card

**Congratulations!** Your Top Up is successful

### eWallet Limits

- Your **<u>Basic account</u>** setup gives you ;
  - eWallet size of RM 4,999
  - Monthly family spend limit of RM 4,999
  - Sufficient for all in-school spending
- Monthly eWallet top up limits
  - Credit/Debit Cards : MYR 1,000 per month
  - FPX/Online Banking : RM 4,999
- OPTIONAL : Upgrade to Premium
  - Wallet Size of RM 10,000
  - Annual Spending Limit of RM 120,000

|   | 1 |   |
|---|---|---|
|   |   | Y |
| - |   |   |

|                      | ich ch            |                              |
|----------------------|-------------------|------------------------------|
| 📑 Par                | ent eWallet       | RM44.04                      |
| Allowance<br>RM25.00 | Allocated         | Available Balance<br>RM19.04 |
| Select A T           | op Up Method      |                              |
| Online               | Banking           | ♦ FPX                        |
| Debit /              | Credit Card       |                              |
| Upgrad               | de To Premium     | <b>11 11</b>                 |
| <u>.</u>             | Read Terms, Condi | tions & Limits               |

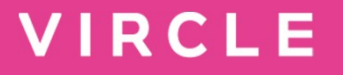

# Step 4: Transfer Money to card

(allocate money from eWallet into child card)

### Transfer Money from Parent eWallet to Child

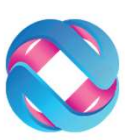

🙆 😧 🕤 💥 Int 102% 💼

Edit

Spend Anywhere

Spend At Specific Store

Set Up Auto Transfer

that accepts Vircle

store you select

Spend Category

An approval to spend allowances at any store

This allowance can only be spent at the specific

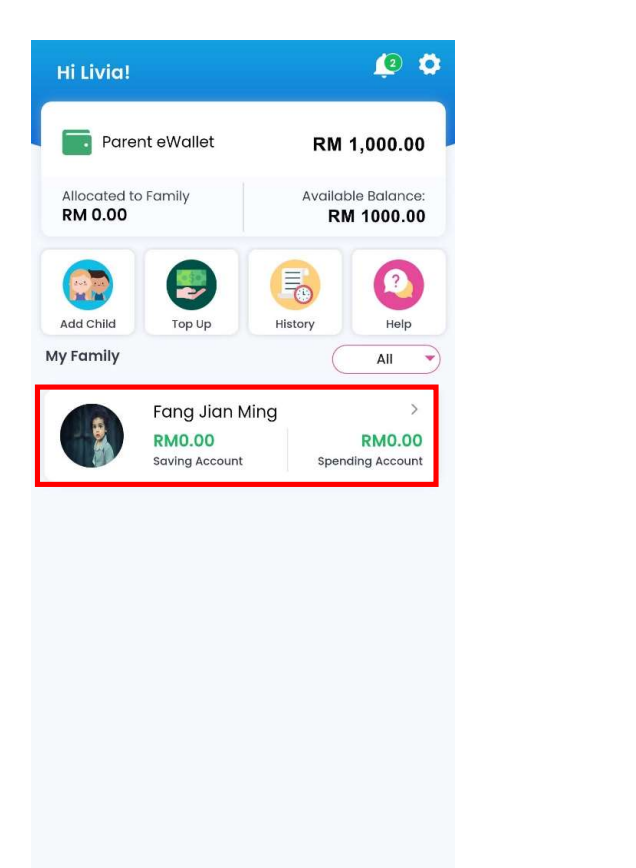

|                           |                      | 22:12 💝 🗟 🔰 •                             |
|---------------------------|----------------------|-------------------------------------------|
| Spend History Savings     | Missions Manage Card | < ()) «                                   |
| <b>@</b>                  |                      |                                           |
| Transfer Money Meal Plans | RM 3.00              | Spend<br>An appr<br>that acc              |
| Allowance Details         |                      | Spend<br>This allo<br>store yo            |
| Spend Anywhere            | RM 3.00              |                                           |
| Anytime<br>Given RM10.00  | Balance RM3.00 >     |                                           |
|                           |                      | S                                         |
|                           |                      | Auto transfer is (<br>RMI0.00   Weekly on |
|                           |                      |                                           |
|                           |                      |                                           |
|                           |                      |                                           |
|                           |                      |                                           |
|                           |                      |                                           |
|                           |                      |                                           |

Step 1: **Press Child Photo** 

Step 2: Press the icon "Transfer Money"

Step 3: Select Spend Anywhere

# Use Spend Anywhere – Anytime for simplicity

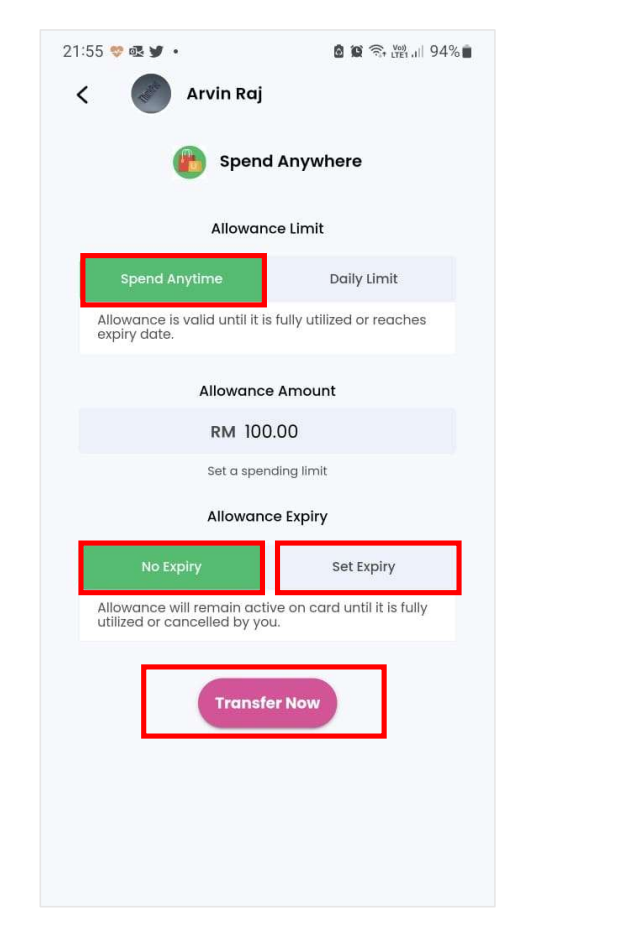

Step 4: Select Spend Anytime – Amount -No Expiry / Set Expiry

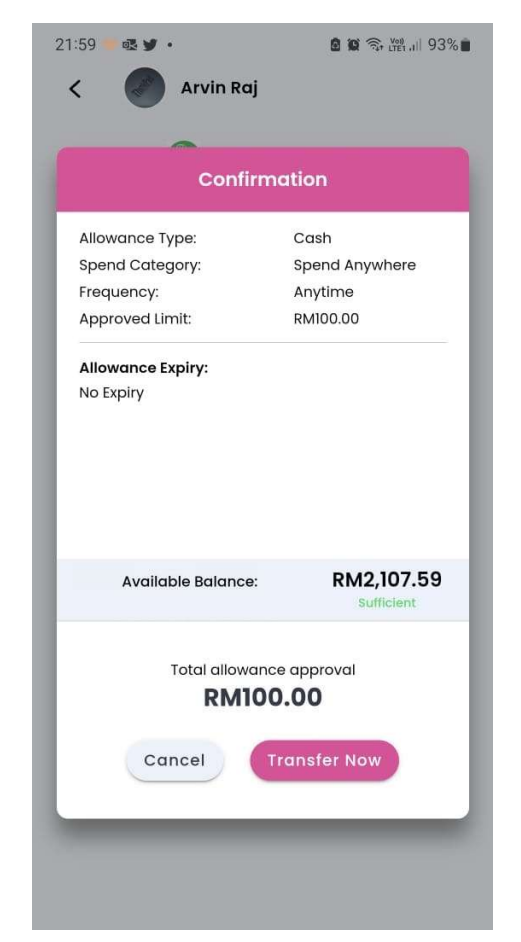

Step 5 : Confirm details and press Transfer Now

Transferring money to card, you have options:

- <u>Spend Anytime No Expiry</u> Simple transfer and spend until money is utilized, then transfer more.
- <u>Spend Anytime with Expiry</u> Set start date and end date for allowance to remain active

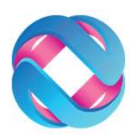

# Use Spend Anywhere – Daily Limits

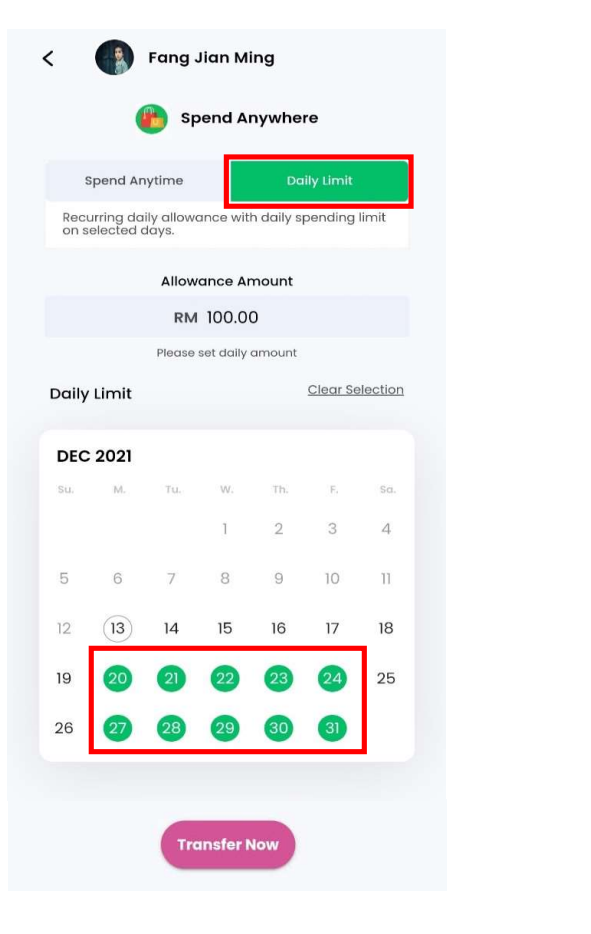

Step 4: Select Spend Anytime – Amount - No Expiry

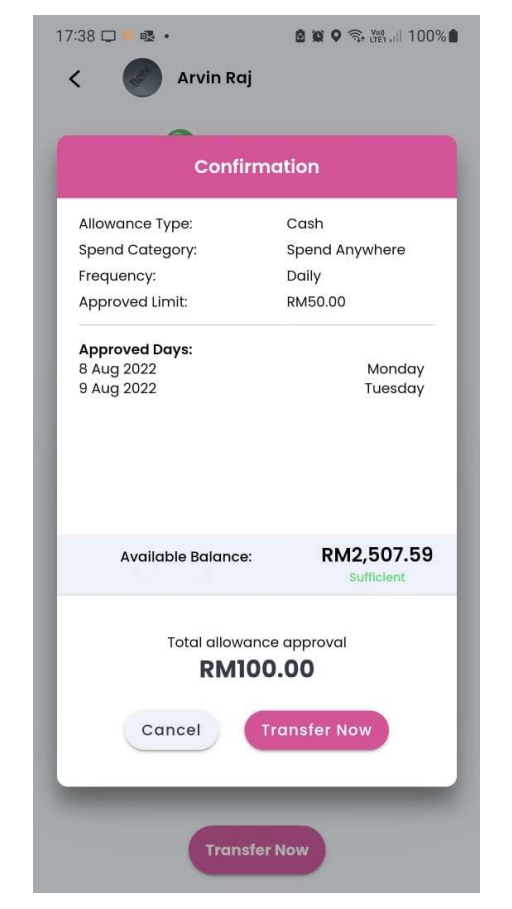

Step 5 : Confirm details and press Transfer Now

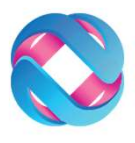

• **Daily Limit** – Limited how much can be spent on card per day, within the active month.

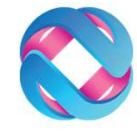

# Transfer Money – Spend Anywhere

| Vircle   |              |          |                          |
|----------|--------------|----------|--------------------------|
| $\times$ |              |          |                          |
| ŝ        | Setup u      | user Pin |                          |
|          | j Q          | ø        | 72                       |
| 1        | <b>2</b> ABC | 3 DEF    | $\langle \times \rangle$ |
| 4 сні    | 5 JKL        | 6 MNO    | Ļ                        |
| 7 PQRS   | 8 TUV        | 9 wxyz   | <del>X</del> +#          |
| ×        | 0 +          | #        | ,                        |

Step 6: Key in your User Pin

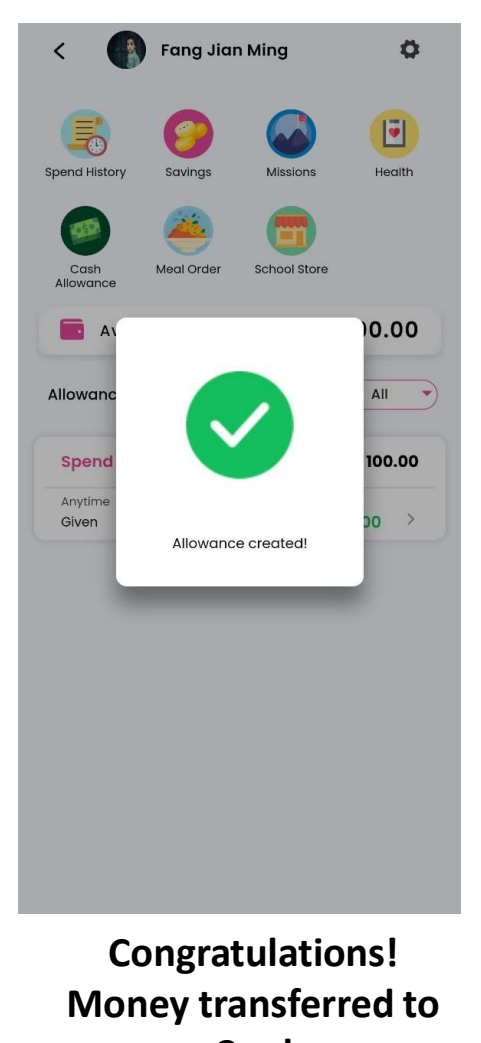

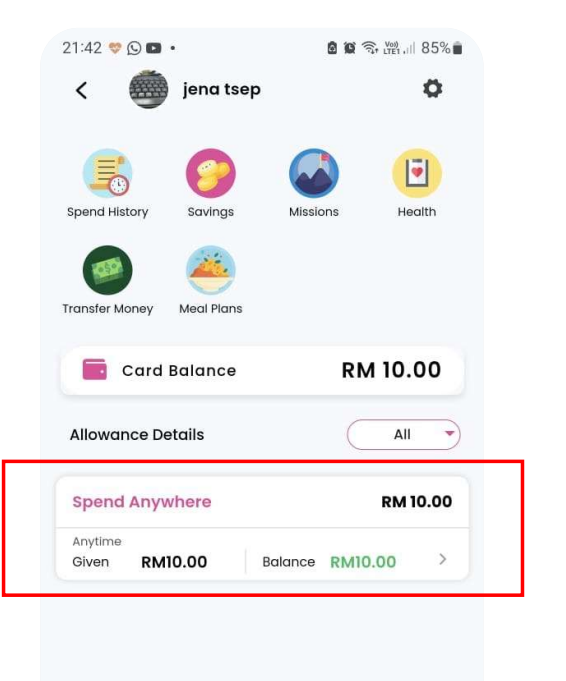

Ο

**View Given** Allowances

Card

# Auto transfers to children, they will always have funds

**\*\*** Parent eWallet must have enough funds

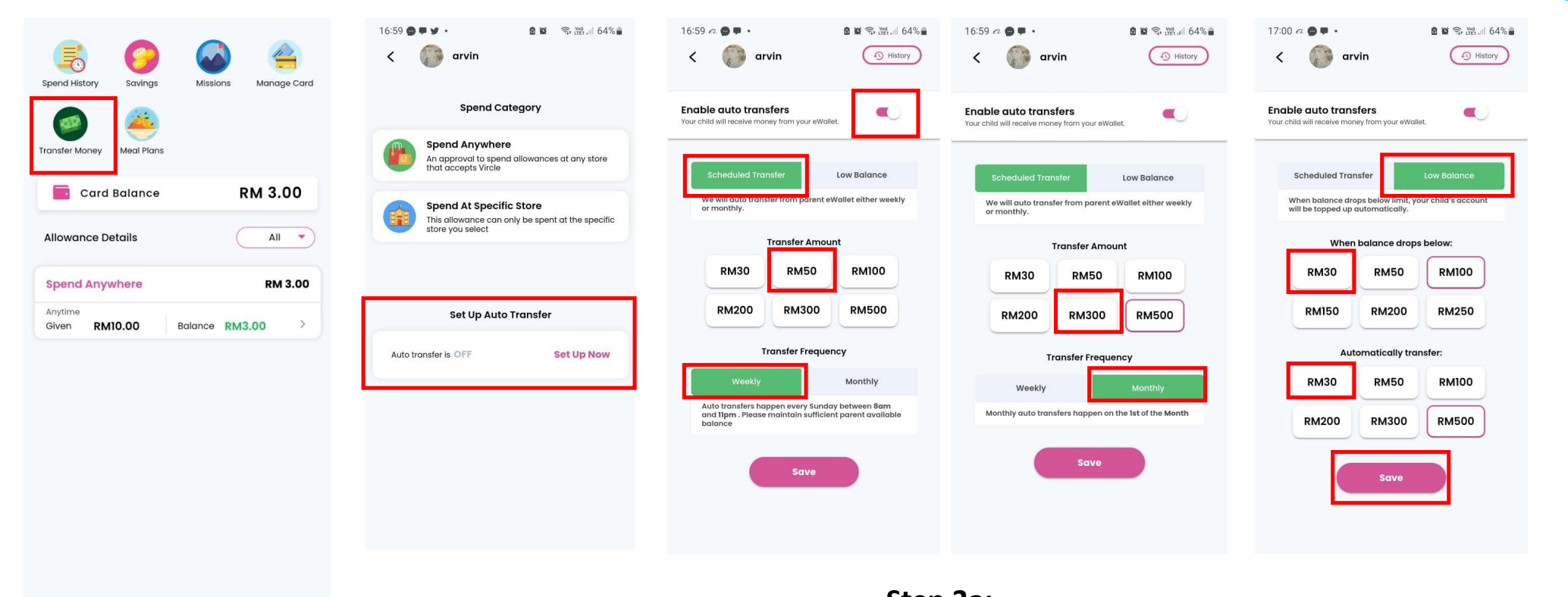

**Step 1:** From Child's Account Page, tap Transfer Money Step 2: Tap on Set Up Now Step 3a: Enable Auto transfers & select rule, Scheduled (Weekly or Monthly)

Step 3b: or On low balance & press Save to activate \*Money is reload from parent eWallet NOT direct from bank

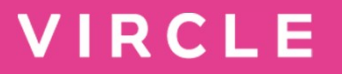

# Step 5: Prepaid Meal Plan

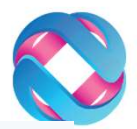

#### Create Allowance: Prepaid Meal Plans

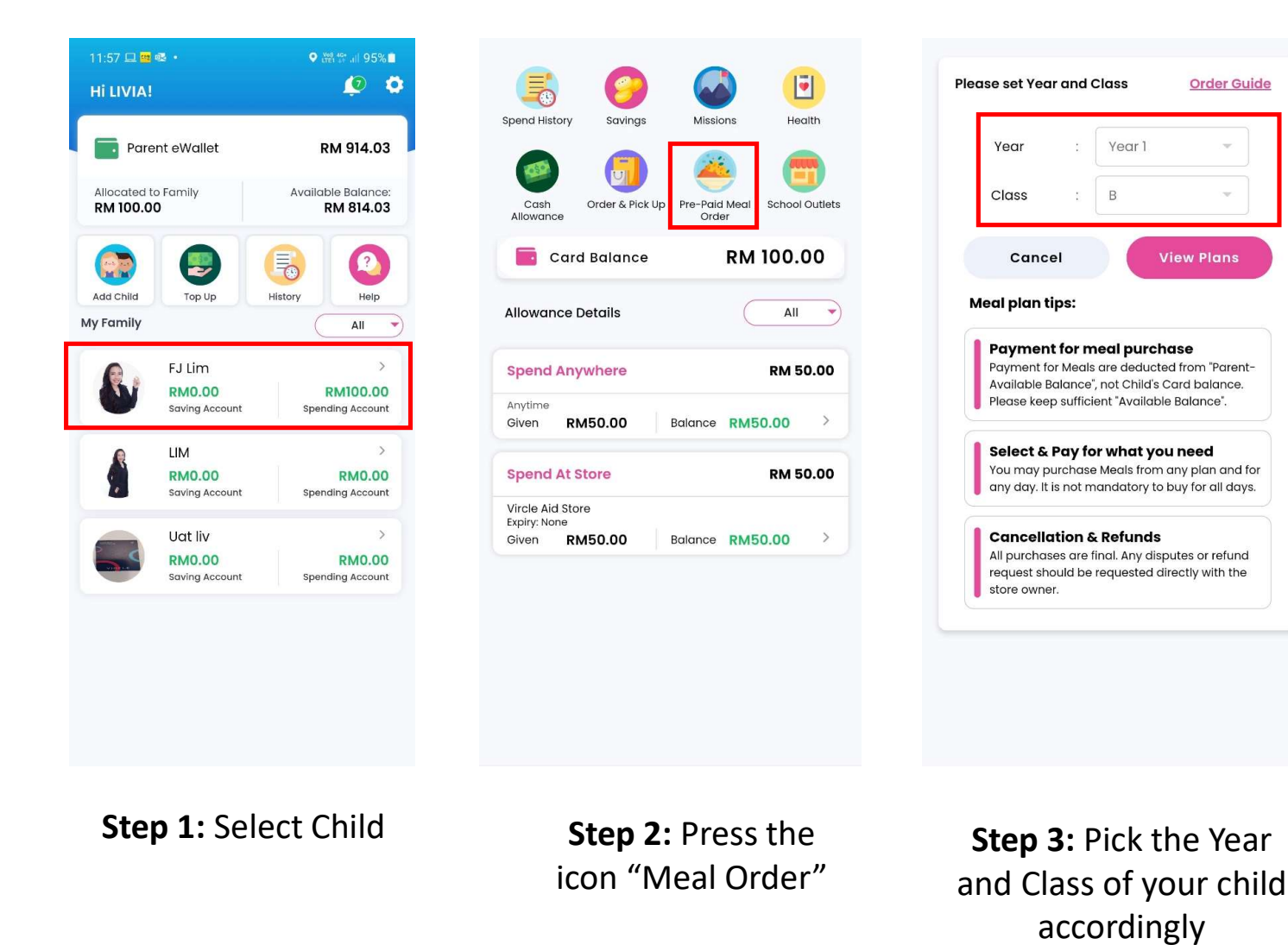

**Step 4:** Select "View Menu & Purchase" to browse and purchase a Meal Plan

**Available Meal Plans** 

01 Meal Plan Feb 14-18

02 Meal Plan Feb 21-25

Order by: 20 Feb 2022

Meal Dates: 21 Feb to 25 Feb 2022

View Menu & Purchase

Meal Dates: 14 Feb to 18 Feb 2022 Order by: 13 Feb 2022

View Menu & Purchase

# Create Allowance: Prepaid Meal Plans cont..

| Store :                            | House of Taste Cafeteria                                                |                            |
|------------------------------------|-------------------------------------------------------------------------|----------------------------|
| Meal Date :                        | 21 Feb - 25 Feb 2022                                                    |                            |
| Class :                            | Year 1 B                                                                |                            |
| Product :                          | 02 Meal Plan Feb 21-25                                                  |                            |
|                                    |                                                                         |                            |
| Select Mec                         | ils                                                                     | View Full Menu             |
| 21th Feb, Mo                       | nday                                                                    |                            |
| Tap + to a                         | dd a meal                                                               | •                          |
| 22th Feb, Tu                       | esday                                                                   |                            |
| Tap + to a                         | dd a meal                                                               | Ð                          |
| 23th Feb, We                       | ednesday                                                                |                            |
| Tap + to a                         | dd a meal                                                               | Ð                          |
| 24th Feb, Th                       | ursday                                                                  |                            |
| Tap + to a                         | dd a meal                                                               | Ð                          |
| 25th Feb, Fri                      | day                                                                     |                            |
| Tap + to a                         | dd a meal                                                               | Ð                          |
| *It is not mand<br>a single day. F | datory to buy for all days OR all m<br>Please purchase only what you ne | neal products from<br>eed. |

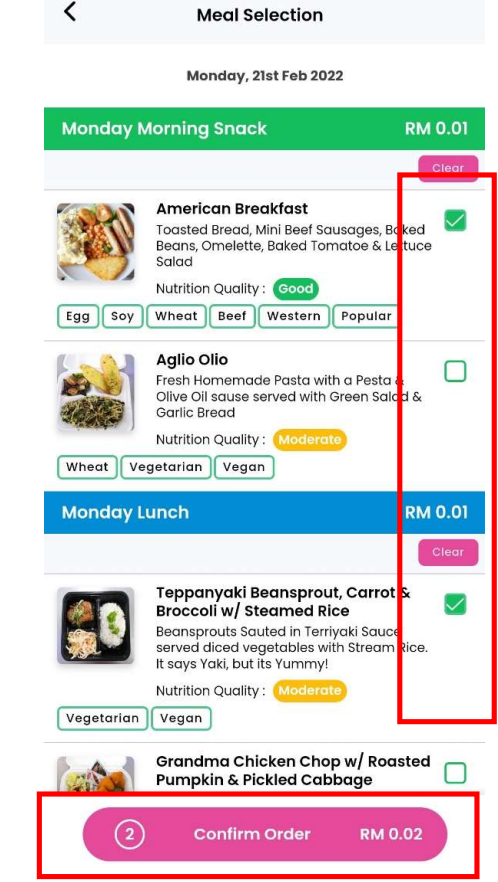

Step 5: Press the green
+ button for the day you
want to purchase

**Review Order** 

RM 0

 $\odot$ 

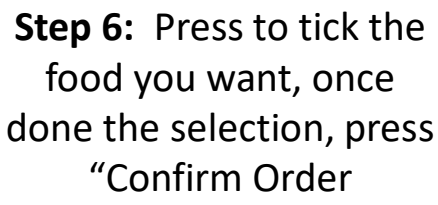

| Store         :         House of Taste Cafeterin           Meal Date         :         21 Feb - 25 Feb 2022           Class         :         Year 1 B           Product         :         02 Meal Plan Feb 21-25 | a              |  |  |
|----------------------------------------------------------------------------------------------------|----------------|--|--|
| Select Meals                                                                                                    | View Full Menu |  |  |
| 21th Feb, Monday                                                                                                    |                |  |  |
| Monday Morning Snack (RM 0.01)<br>American Breakfast                                                                                                    | •              |  |  |
| Monday Lunch (RM 0.01)<br>Teppanyaki Beansprout, Carrot & Brocc<br>Steamed Rice                                                                                                    | oli w/         |  |  |
| 22th Feb, Tuesday                                                                                                    |                |  |  |
| Tap + to add a meal                                                                                                    | Ð              |  |  |
| 23th Feb, Wednesday                                                                                                    |                |  |  |
| Tap + to add a meal                                                                                                    |                |  |  |
| 24th Feb, Thursday                                                                                                    |                |  |  |
| Tap + to add a meal                                                                                                    | Ð              |  |  |
| 25th Feb, Friday                                                                                                    |                |  |  |
| Tap + to add a meal                                                                                                    | •              |  |  |
| 2 Review Order                                                                                                    | RM 0.02        |  |  |

The food you choose is display, you can press the red – button to cancel the selection. Press "Review Order" to proceed.

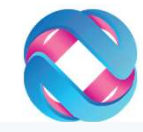

| Order Su  | Imi | mary                      | Edit Items |
|-----------|-----|---------------------------|------------|
| Product   | :   | 02 Meal Plan Feb 21-25    |            |
| Class     | :   | Year 1 B                  |            |
| Meal Date | :   | 21 Feb 2022 - 25 Feb 2022 |            |
| Store     | ;   | House of Taste Cafeteria  |            |

#### 21th Feb, Monday

Monday Morning Snack (RM 0.01) American Breakfast

#### Monday Lunch (RM 0.01)

Teppanyaki Beansprout, Carrot & Broccoli w/ Steamed Rice

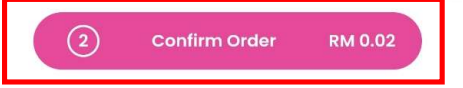

**Step 7:** Double check your selection, press "Confirm Order"

# Create Allowance: Prepaid Meal Plans cont..

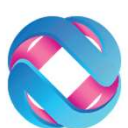

Ø

•

Health

School Outlets

All 👻

RM 50.00

RM 50.00

RM 100.00

Missions

Order

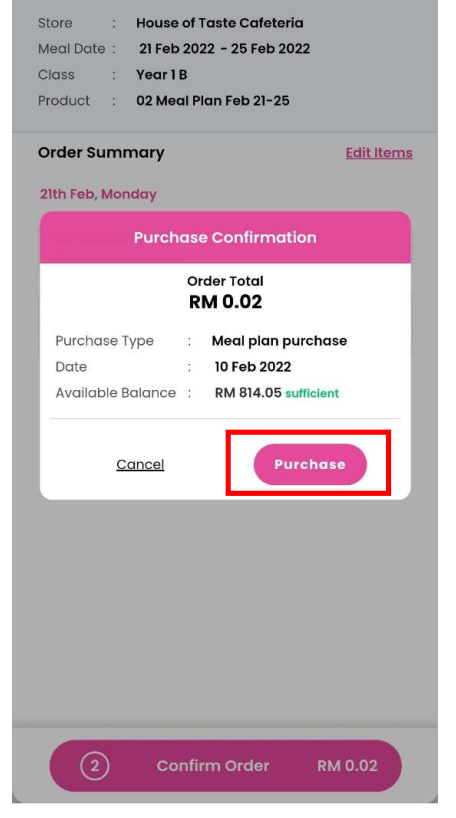

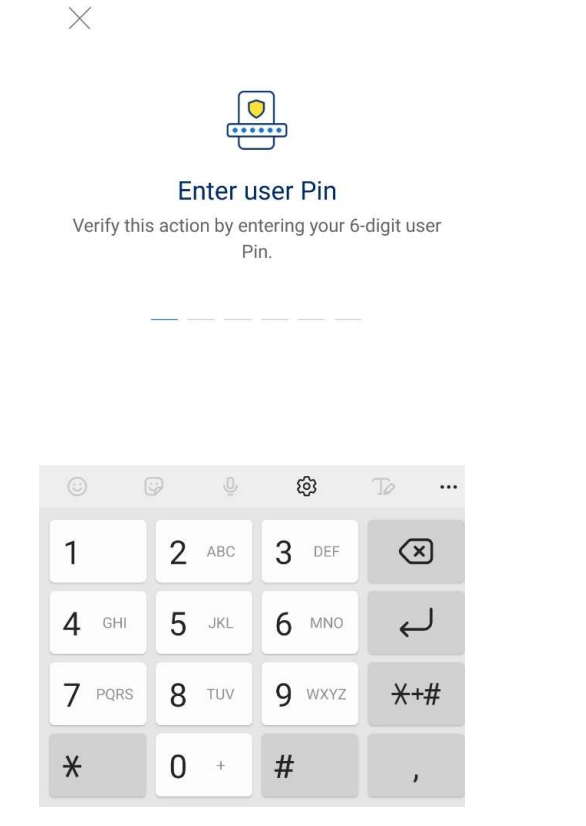

#### Step 8:

Check total amount to be pay and eWallet balance is sufficient then press "Purchase"

#### Step 9: Key in your 6 digit PIN

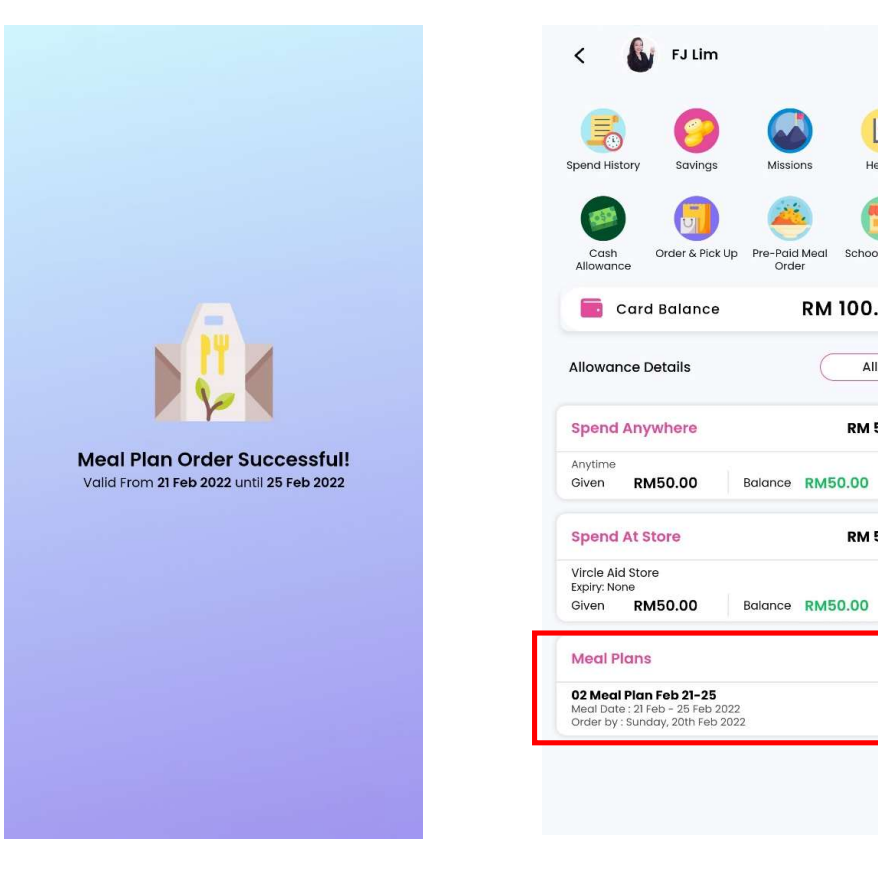

Your Meal Plan is ordered successfully.

The purchased Meal Plan is now show on your child Dashboard

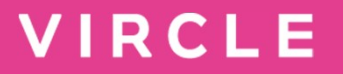

# Step 6: Additional services

# If your child has lost the school card

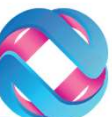

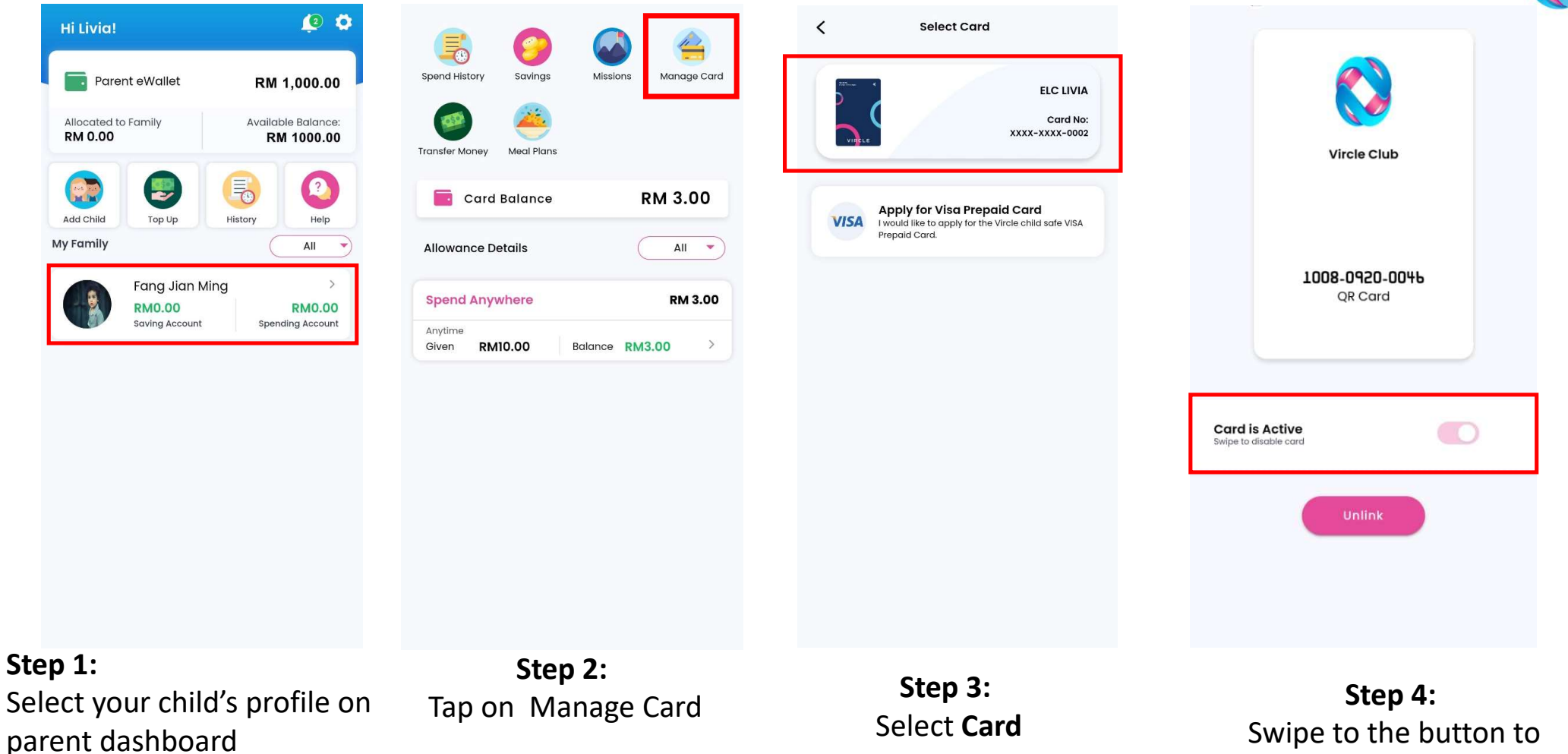

left to Freeze Card

# Enable Child App Logins for your children

| Hi Livia!              |                          |                      | <u>(</u> 2)                      |
|------------------------|--------------------------|----------------------|----------------------------------|
| Pare Pare              | ent eWallet              | RM                   | 1,000.00                         |
| Allocated t<br>RM 0.00 | o Family                 | Availat<br><b>RN</b> | ble Balance:<br><b>/ 1000.00</b> |
|                        |                          |                      | (2)<br>Help                      |
| ly Family              |                          |                      | All                              |
|                        | Fang Jian Ming           |                      | >                                |
|                        | RM0.00<br>Saving Account | Spen                 | RM0.00<br>ding Account           |

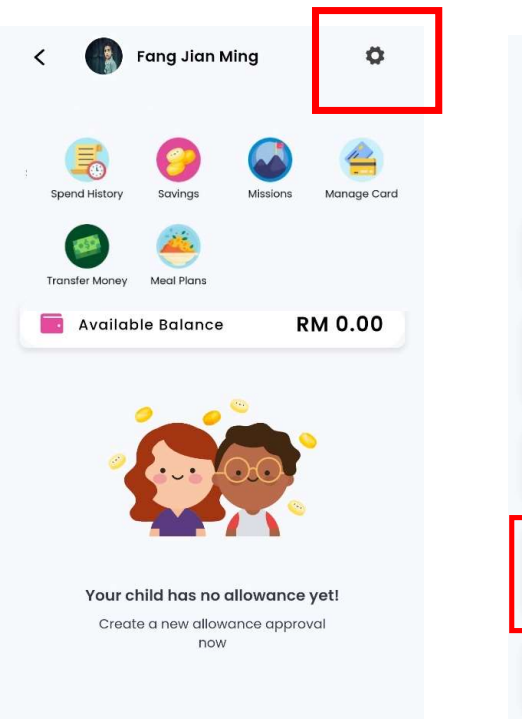

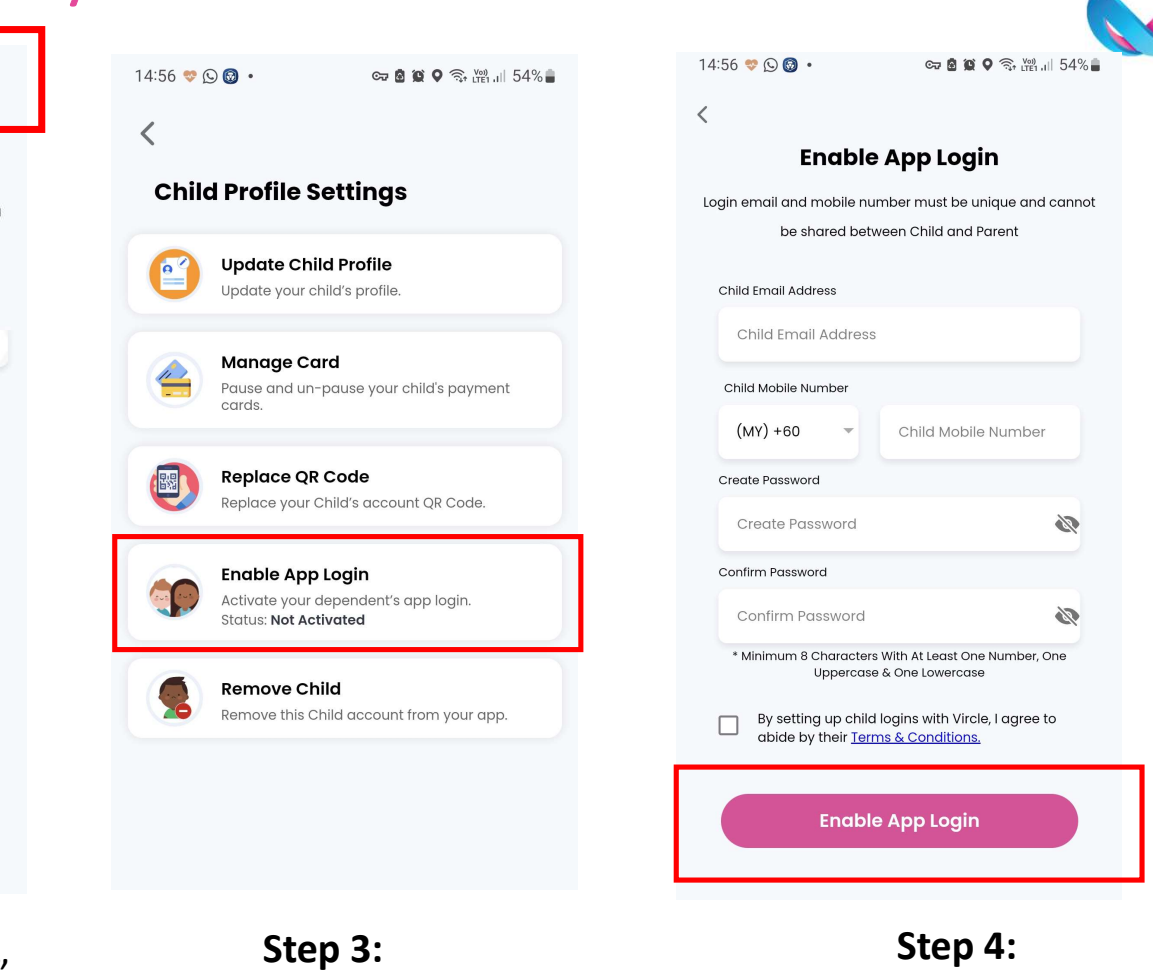

Step 1: Select the child profile on your main dashboard

Step 2: Select "Manage Card"

Step 3: Select Enable App login Step 4: Enter details & Enable (mobile number and email must be unique to child)

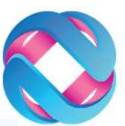

# How to change QR to New School?

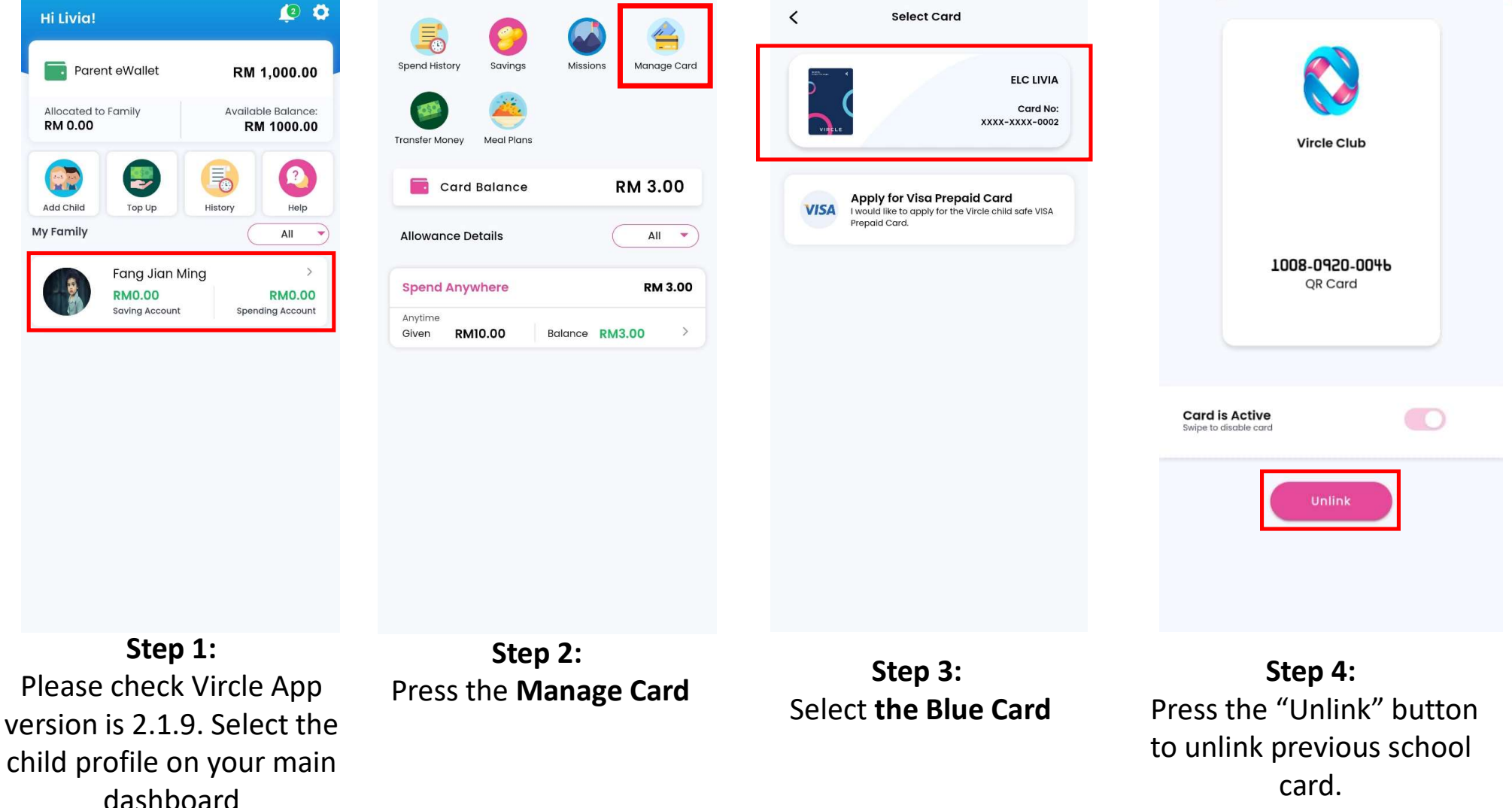

# How to change QR to New School? Cont...

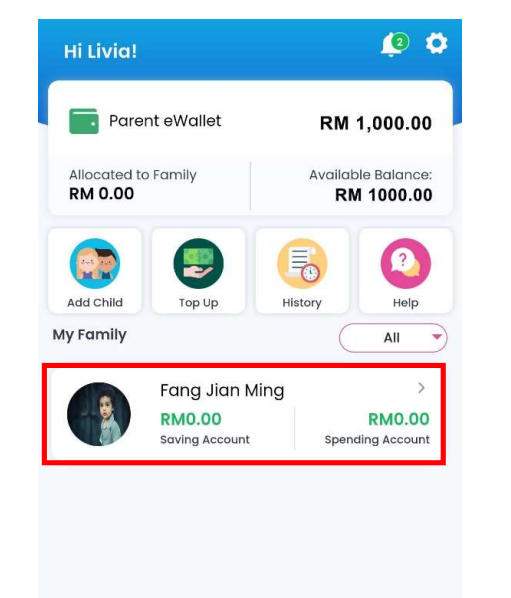

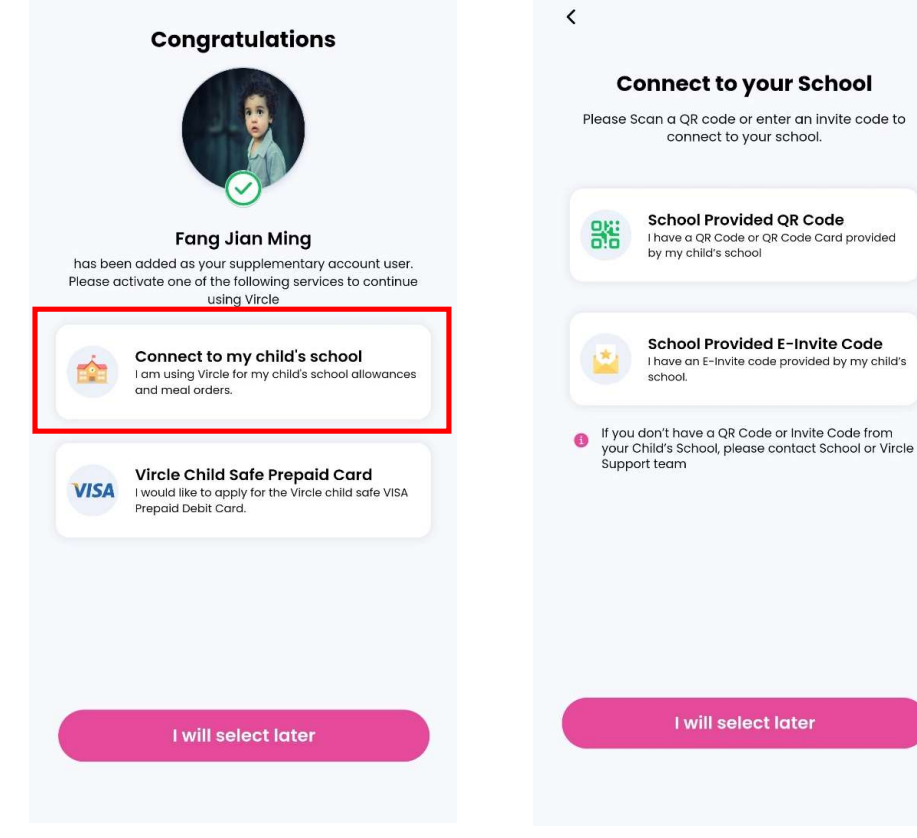

**Step 5:** From the main Dashboard, select the child profile again

Step 6: Select "Connect to my child's school" Step 7: Select one of the method Scan QR or key in 12 digits E-Invite Code

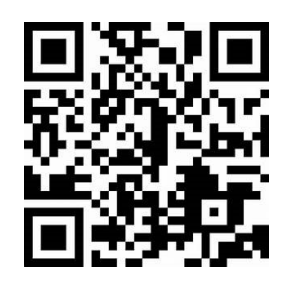

OR

16 digits E-Invite code example: 1002-0322-0063-9500

#### Step 8:

Get the New School QR or elnvite code, scan your child's personal QR code or key in the 16 digits E-Invite code from your email

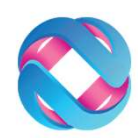

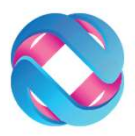

# How to change QR to New School? Cont...

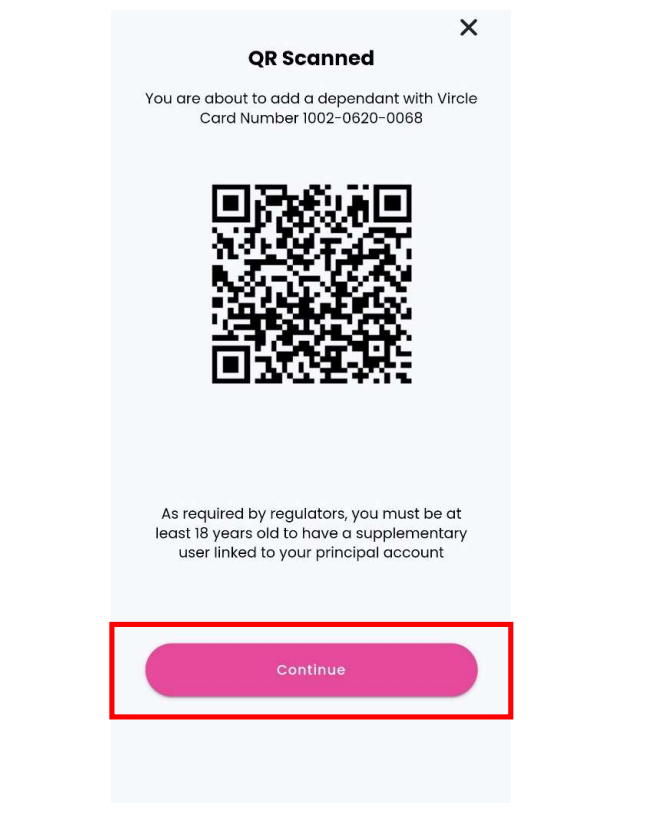

Step 9: Press "Continue"

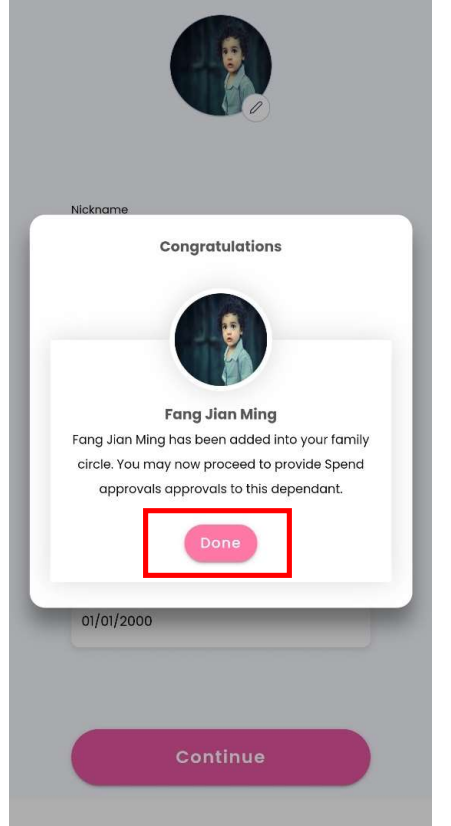

**Congratulations!** Your child is added to your eWallet successfully

| You Have 1 Payment Cards                |   |
|-----------------------------------------|---|
| New School<br>Logo & name               |   |
| <b>103b-0b22-0003</b><br>QR Card        |   |
| Card is Active<br>Swipe to disable card | ) |
| Unlink                                  |   |

Repeat the Step 1 to 4 to check the New School QR is now link with your eWallet.

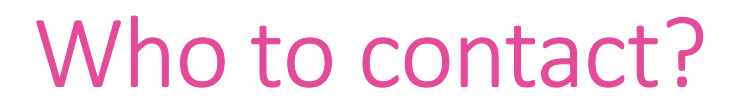

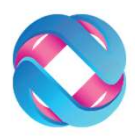

### If you have technical issue while using Vircle App, please reach out to Vircle Whatsapp us @ +6011-1117 6000 (9AM to 5PM – Mon-Fri) Email: support@vircle.com

Or visit FAQ's : <u>www.Vircle.com/help</u> Website: www.vircle.com

If you have queries about School Payment / Canteen / Bookstore / Uniform Store, please contact the merchant.

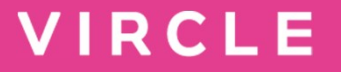

# The Circle That Matters.

Debit Circles Sdn. Bhd (1307991X) Unit 1901, Vertical Business Suite Tower A, Jalan Kerinchi, Bangsar South, 59200 Kuala Lumpur, Wilayah Persekutuan, Malaysia. +6 011-1117 6000 <u>info@vircle.com</u>